# LIBERAÇÃO DOCUMENTAL E AGENDAMENTO

|    |          | Sumario                                           |
|----|----------|---------------------------------------------------|
| 1. | OBJETI   | <b>VO</b> 1                                       |
| 2. | APLICA   | <b>ÇÃO</b> 1                                      |
| 3. | ACESS    | D1                                                |
| 4. | PROCE    | DIMENTO1                                          |
|    | 4.1      | ACESSANDO A TELA DE LIBERAÇÃO DOCUMENTAL          |
|    | 4.2      | INCLUINDO UM DOCUMENTO DE LIBERAÇÃO 2             |
|    | 4.3      | IMPORTANDO UMA DI EM XML                          |
|    | 4.4      | ENVIO DOS DOCUMENTOS DIGITALIZADOS E COMPLEMENTOS |
|    | 4.5      | INFORMANDO O TIPO DE LIBERAÇÃO5                   |
|    | 4.5.1    | LIBERAR EM CARGA SOLTA                            |
|    | 4.6      | ENVIAR PARA APROVAÇÃO7                            |
|    | 4.7      | AGENDAMENTO                                       |
|    | 4.7.1    | AGENDAMENTO DE CARGA SOLTA                        |
|    | 4.7.2    | INFORMAR OS DADOS DE TRANSPORTE10                 |
| 5  | ANEXC    | 9511                                              |
| 6  | MANU     | AIS VINCULADOS11                                  |
| н  | STÓRICOS | DE REVISÕES                                       |

# 1. OBJETIVO

Este manual tem como objetivo instruir o usuário a registrar uma liberação documental e um agendamento.

#### 2. APLICAÇÃO

Este procedimento se aplica aos usuários do tipo despachante/cliente e usuarios internos do WMS.

#### 3. ACESSO

Link Direto: https://pei-wms.sistemasloginfo.com.br/

#### 4. PROCEDIMENTO

#### 4.1 ACESSANDO A TELA DE LIBERAÇÃO DOCUMENTAL

1. Existe duas opções para acessar a tela de liberações de carga. Uma utilizando o menu principal e outra utilizando os cartões de acesso.

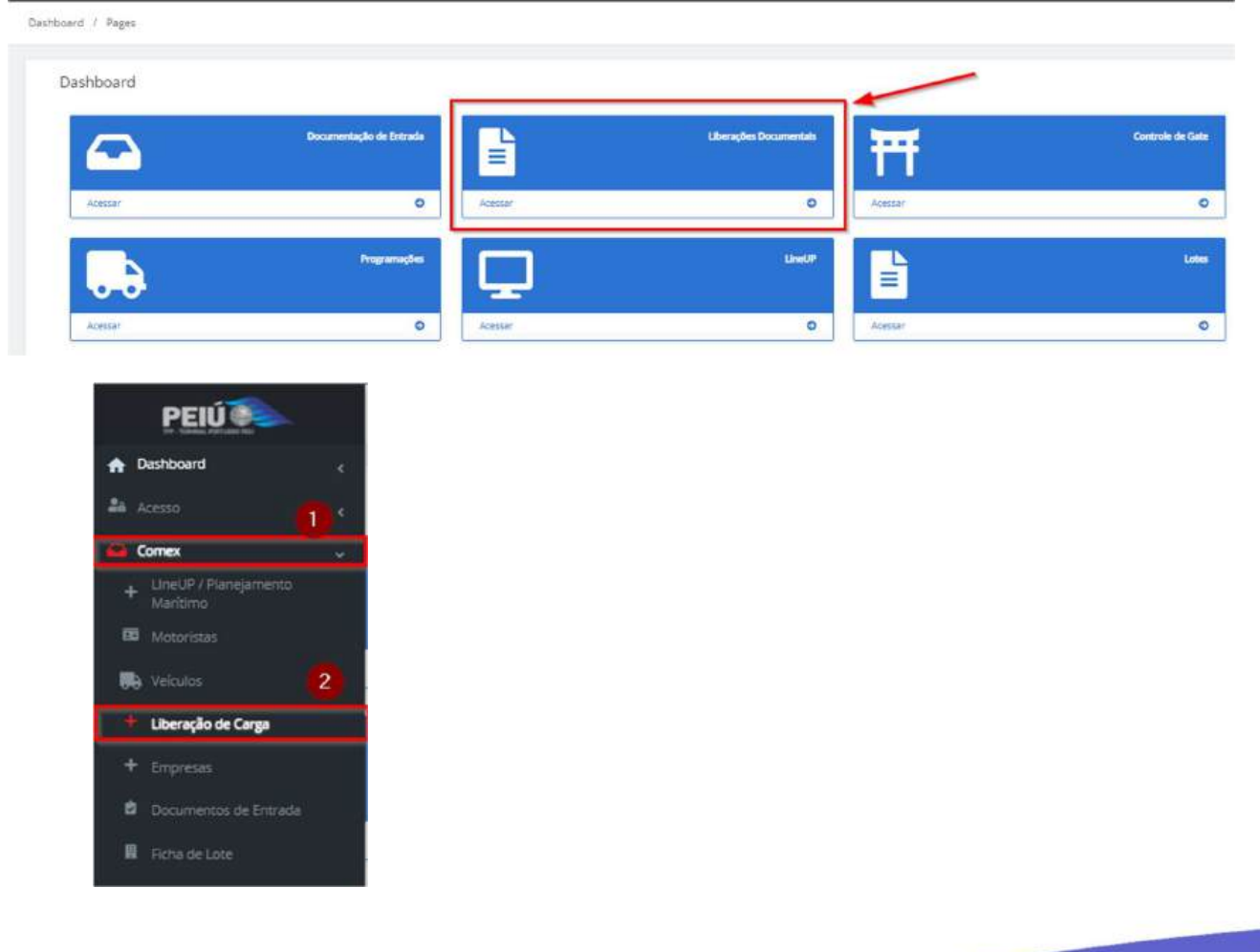

**1** | Página

#### 4.2 INCLUINDO UM DOCUMENTO DE LIBERAÇÃO

- 1. Importar XML: Opção para importar o XML de uma DI.
- 2. Cadastrar Liberação Documental: Opção para cadastrar uma liberação de forma manual.

| ber        | rações Do | ocumenta            | is                                                                                                    |        |             |                  | A toportar to       | K. Catalia I.R           | eração Documento |
|------------|-----------|---------------------|----------------------------------------------------------------------------------------------------|--------|-------------|------------------|---------------------|--------------------------|------------------|
| tros       | 5 0       |                     |                                                                                                    |        |             |                  |                     |                          |                  |
|            |           |                     | Documento v Pr                                                                                                    | sp.nar |             |                  | Q Pesquar           |                          |                  |
| Colu       | nas       |                     |                                                                                                    |        |             |                  |                     |                          |                  |
| ipo<br>ioc | Número    | Número<br>Liberação | Dedos                                                                                                    | Clente | Despachante | Data<br>Registro | Data<br>Desembaraço | Situação do<br>Documento | Ações            |
|            | *         | arrestore a         | Forder The construction of the second second |        |             |                  | mental and          | Orguardando<br>Antexo    |                  |
|            | -         |                     | Radae on information for commi-<br>control and income<br>later forget<br>Reserved. (Control on<br>Reserved. (Control on<br>Reserved.)                                                                                                    |        |             |                  | -                   | Aguardando<br>Aproxação  | 0 8              |
|            | -         |                     | Probability and Alexandro and Alexandro and Ale                                                                                                    |        |             |                  |                     | Aguardando<br>Aprovação  | 0 0              |

## 4.3 IMPORTANDO UMA DI EM XML

1. Importar XML: Selecione para abrir a tela de upload de arquivos.

| Dashboard / Liberações Documentais | 1                                             |
|------------------------------------|-----------------------------------------------|
| Liberações Documentais             | 2 Importar XML Cadestrar Liberação Documental |
| Filtros •                          |                                               |

2. Clique dentro da marcação para iniciar a seleção do arquivo XML.

| ishboar      | d / Liberaç      | ões Documen  | cais             | Importar XMI,                                                                          |         |          |                       |            |
|--------------|------------------|--------------|------------------|----------------------------------------------------------------------------------------|---------|----------|-----------------------|------------|
| Libe         | rações D         | ocument      | ais              | ×                                                                                      |         | 256      | Cataitrar Liberação   | Documental |
| Filtro       | s (#)            |              | Xxxmen           | Solte os arguluos aquí ou clique para fazer o upload.<br>Il pominel anune 10 arguintoj |         | Propins  |                       |            |
| Colu<br>Tipo | 085              | Número       |                  |                                                                                        | Data    |          | Stuação do            |            |
| Doc          | Número           | Liberação    | Dados            |                                                                                        | Dese    | embaraço | Documento             | Ações      |
|              | 23/0404235-<br>9 | 82/7400102-2 | Produkt<br>MECAN | Fechar Importar                                                                        | 23 10/0 | 3/2023   | Oliguardando<br>Anexo | G          |

3. Selecione o arquivo XML.

**4.** Clique em Abrir.

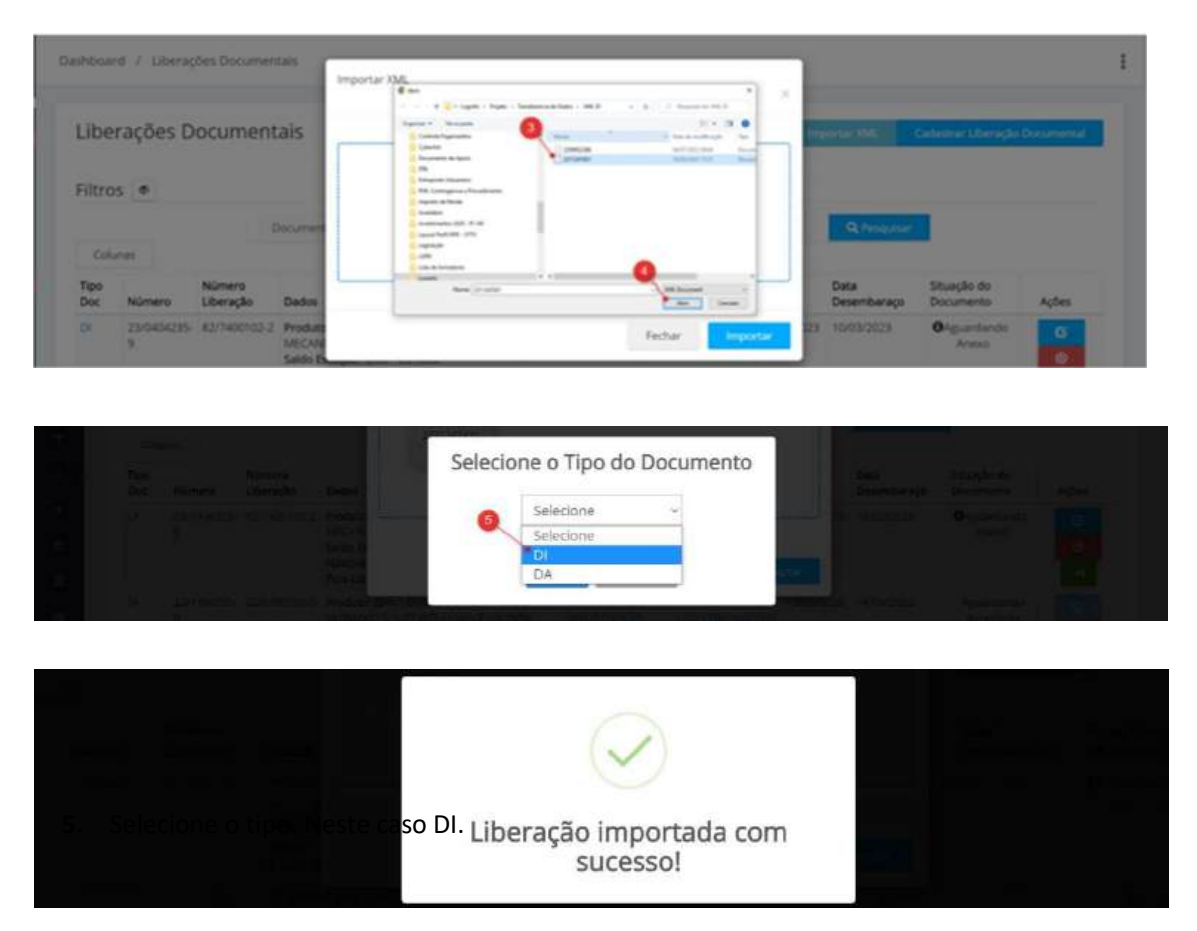

# 4.4 ENVIO DOS DOCUMENTOS DIGITALIZADOS E COMPLEMENTOS(ANEXOS)

1. Clique nesta opção para iniciar o upload dos arquivos.

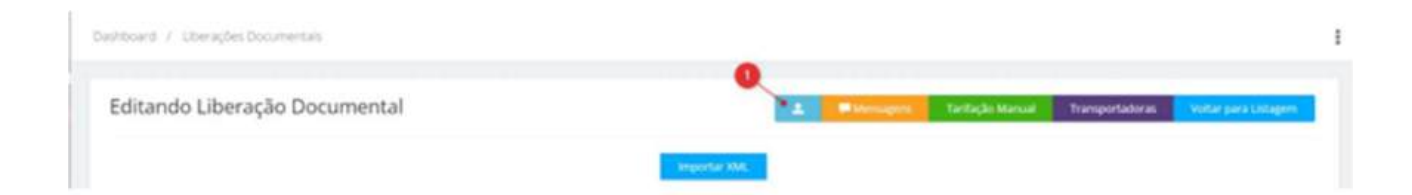

- 2. Faça o upload de todos os documentos obrigatórios e depois clique em Fechar.
- **3.** Informe o CNPJ do Despachante.
- 4. Informe o Regime Aduaneiro.
- 5. Clique em Salvar.

| ditando Lib        | eração Doo | cumer   | ntal         |           |               |                   | ±.                | Weinagen  | Tarifação Manual        | Transportadoras | Voltar pora Listager |
|--------------------|------------|---------|--------------|-----------|---------------|-------------------|-------------------|-----------|-------------------------|-----------------|----------------------|
|                    |            |         |              |           |               | Important AML     |                   |           |                         |                 |                      |
|                    |            |         |              |           | D             | ados da Libe      | ração             |           |                         |                 |                      |
| fipo               |            | Número  |              | Qtd. Adig | bes           | Libera por Transp | 3                 | R,A de De | stino                   |                 |                      |
| DI                 |            | 22/1124 | 6743-1       | 2         |               | Não               |                   | Needs     | en registra selecionado |                 |                      |
| leneficiário       |            |         |              |           |               | O Desp            | achante           |           |                         |                 |                      |
|                    |            | 100.00  | 10000        |           |               | +                 | Sque e comece a l | lgtar     |                         |                 |                      |
| Peso Bruto         |            |         | Peso Liquido |           |               | Data Registro     |                   |           | Tributos                | Suspenso        | Recoihido            |
| 22.380,5000        |            |         | 22.200,0000  |           |               | 14/06/2022-00     | 00                | •         | u                       | 0.00            | 21,433,00            |
| CIF (VMLD)         | DOLAR      | •       | 32,499,98    |           | 0,0000        | 0.0               | 10                |           | (P)                     | 0.00            | 6.916,00             |
| rete               | DOLAR      | •       | 6.300,00     |           | 0,0000        | 0,0               | 10                |           | Pts/Pasep               | 0.00            | 4.018,00             |
| ieguro             | DOLAR      | •       | 0.00         |           | 0.0000        | 0.0               | 0                 |           | Cofies                  | 0.00            | 18.467,00            |
| ob (VMLE)          | DOLAR      | •       | 31,200,00    |           | 6,0000        | 6,0               | 10                |           | Direitos Antidumping    | 0,00            | 0,00                 |
| legime aduaneiro p | rincipal   |         |              | Responsi  | wel Carga     |                   |                   | -         |                         |                 |                      |
| COMUNE IMPORT      | xclo       |         |              | -         | con trades in | in sector the fit |                   |           |                         |                 |                      |

| S FARA MOVES STEA - 93 |          |                                               | LTDÁT |                |       |
|------------------------|----------|-----------------------------------------------|-------|----------------|-------|
|                        |          | $\checkmark$                                  |       | Tributas<br>Li |       |
| Боран -                | 17492.99 | A Liberação Documental foi salva com sucesso! |       | 1.P.I          | 9,001 |

# 4.5 INFORMANDO O TIPO DE LIBERAÇÃO

#### 4.5 LIBERAR EM CARGA SOLTA

- 1. Selecione Por Produtos
- 2. Informe o conhecimento. (Igual ao que consta na tela de lotes)
- 3. Clique em Buscar.
- 4. Informe a quantidade a liberar.
- 5. Clique em Salvar.

| 0                                                          |                                         |                                                                 | Liberaçã    | o de Lotes                                                                                                    |         |           |
|------------------------------------------------------------|-----------------------------------------|-----------------------------------------------------------------|-------------|----------------------------------------------------------------------------------------------------|---------|-----------|
| Por Produtos Por El                                        | tiquetas Por Containers                 |                                                                 |             |                                                                                                    |         |           |
| Conhecimento                                               | 2 Código Prod.                          | Descriç                                                         | lo Prod.    |                                                                                                    |         |           |
| 10.000                                                     | <ul> <li>•</li> </ul>                   |                                                                 |             | 9                                                                                                    |         |           |
|                                                            |                                         |                                                                 | Produtos do | Conhecimento                                                                                                    |         |           |
| onhecimento (                                              | Origem                                  |                                                                 |             | Produto                                                                                                    | Estoque | Liberar 🧕 |
|                                                            |                                         |                                                                 |             |                                                                                                    |         |           |
| 2                                                          | Navio/Aeronave: MSC MICHELA<br>Cliente: |                                                                 |             | 11743 - CAMAS DOTADAS DE MECANISMOS PIUSOS<br>CLINICOS (UNIDADE)                                                                              | 231,000 | 231       |
| 3                                                          | Navlo/Reronave, MSC MICHELA<br>Cliente: |                                                                 | jub         | 11743 - CAMAS DOTADAS DE MECANISMOS PIUSOS<br>CLINICOS (UNIDADE)<br>Perar                                                                     | 231,000 | 211       |
| AJIN                                                       | Navio/Aeronave, MSC MICHELA             | Data Desembarago                                                | jub         | 11743 - CAMAS DOTADAS DE MECANISMOS PIUSOS<br>CLINICOS (LINICADE)<br>Derar                                                                    | 231,000 | 211       |
| AJTN.<br>Cique e correcte a                                | Navlorkeronave: MSC MICHELA<br>Clente:  | Data Desembaraço<br>14/06/2022 00:00                            | jub         | 11743 - CAMAS DOTADAS DE MECANISMOS PIUSOS<br>CLINICOS (LINICADE)<br>Herar<br>Canal<br>VERDE • • •                                            | 231,000 | 211       |
| A.F.T.N.<br>Cique e correcte a<br>Tipo Doc Liberação<br>Dr | Nado/Aeronave: MSC MICHELA<br>Clente:   | Data Desembarago<br>14/06/2022 00:00<br>Número Documento Libera | jub         | 11743 - CAMAS DOTADAS DE MECANISMOS PIUSOS<br>CLINICOS (LINICIADE)<br>HEITAIT<br>Canal<br>VERDE • •<br>Data Entrega Retroativa<br>dof/mm/Jaaa | 231,000 | 211       |

- 5. Clique em Salvar para manter as inclusões.
- 6. Por fim, clique em Voltar para Listagem para acompanhar a situação do documento.

|   |                         |           |                  |                 | 6                    |
|---|-------------------------|-----------|------------------|-----------------|----------------------|
| 2 | 利 Enviar para Aprovação | Mensagens | Tarifação Manual | Transportadoras | Voltar para Listagem |

# 4.6 ENVIAR PARA APROVAÇÃO

- 1. Verifique o status da situação do documento.
- 2. Certifique-se que o item 4.4 deste manual tenha sido executado. Se sim, então basta clicar no botão Enviar para Aprovação.

| hboard 7 | Liberações Do                           | scumentais          |                                                                                                    |                   |                  |                  |                     |                          | O Cord                    |
|----------|-----------------------------------------|---------------------|----------------------------------------------------------------------------------------------------|-------------------|------------------|------------------|---------------------|--------------------------|---------------------------|
| iberaçi  | ões Docur                               | mentais             |                                                                                                    |                   |                  |                  | ± mpo               | rtar XML Cada            | strar Liberação Documenta |
| iltros 🖉 | 1                                       |                     |                                                                                                    |                   |                  |                  |                     |                          |                           |
|          |                                         | D                   | iocumento                                                                                                    |                   |                  |                  | Q Peop              | eser -                   |                           |
| Colunas  |                                         |                     |                                                                                                    |                   |                  |                  |                     | 0                        |                           |
| ipo Doc  | Número                                  | Número<br>Liberação | Dados                                                                                                    | Cliente           | Despachante      | Data<br>Registro | Data<br>Desembaraço | Situação do<br>Documento | Ações                     |
|          | 22/1124743-<br>9                        | .F.                 | Produte: 9357 -<br>OUTS:PRODS:HORTS:MISTUH<br>Saldo Estoque: Qt/st - 1.120,0<br>Navio/Wille: COSCO NEW YO!<br>Tipo Liberação: Container | RAGLSEC<br>RK     |                  | 14/06/2022       | 14/06/2022          | OAguardando<br>Anexo     | 6 0 4                     |
|          |                                         |                     |                                                                                                    |                   |                  |                  |                     |                          |                           |
|          | roduto: 0)                              | 357:-               |                                                                                                    | CHEIRE            | meshavi          | kirike           |                     | gistro 1                 | 4/06/2022                 |
|          | OUTS PROU                               |                     | SMISTLE                                                                                                    |                   | 2                |                  |                     |                          |                           |
|          | Navio/Aviā<br>Navio/Aviā<br>Nipo Libera |                     | NEW YO<br>ainer                                                                                                    | $\sim$            | 0                |                  |                     |                          |                           |
| 1        | Produto:<br>Saldo Estor                 | que:                |                                                                                                    | Documento enviado | o para aprovação | ol               | s 14                |                          | 4/06/2022                 |

**3.** Aguarde a Aprovação para depois seguir com o agendamento. Só será permitido agendar o carregamento após o documento estar liberado.

| ishboar     | rd / Liberaçi    | les Documer         | ntais                                                                                                    |   |                    |                                                                                                    |                  |                     |                          |                             |
|-------------|------------------|---------------------|----------------------------------------------------------------------------------------------------|---|--------------------|----------------------------------------------------------------------------------------------------|------------------|---------------------|--------------------------|-----------------------------|
| Libe        | rações D         | ocument             | tais                                                                                                    |   |                    |                                                                                                    |                  | 4.00                | ortar IM. Cat            | estrar Liberação Documental |
| Filtro      | 5 0              |                     |                                                                                                    |   |                    |                                                                                                    |                  |                     |                          |                             |
| Colu        | mit              |                     | Documento                                                                                                    | × | Pelgilar           |                                                                                                    |                  | Q.Pe                | quitar                   | 0                           |
| Tipo<br>Doc | Número           | Número<br>Liberação | Dados                                                                                                    |   | Cliente            | Despachante                                                                                                    | Data<br>Registro | Data<br>Desembaraço | Situação do<br>Documento | Ações                       |
| CH )        | 22/1124743-<br>9 | b.                  | Produte: 9957 -<br>OUTS PRODS HORTSINAISTUHRAS SEC<br>Saldo Estaque: (2061 - 1.120,000<br>Navia/Nulle: COSCO 182W VORK<br>Tipo Liberação: Container |   | And in case of the | Contraction of the local division of the local division of the loc | 14/06/2022       | 14/96/2022          | Aguardando<br>Aprovação  | 0                           |

# 4.7 AGENDAMENTO

Existe duas opções para acessar a tela de agendamentos.
 Uma utilizando o menu principal e outra utilizando os cartões de acesso.

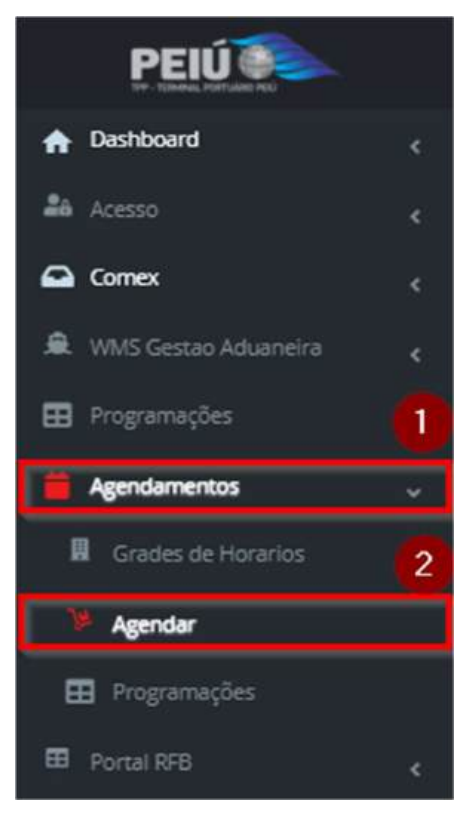

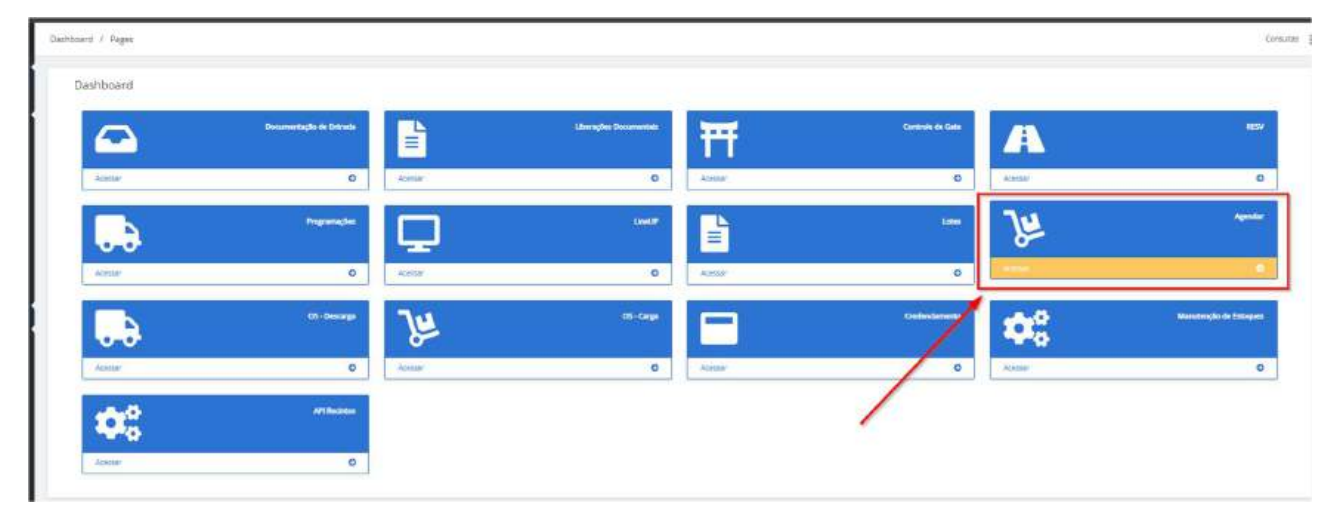

# 4.7.1 AGENDAMENTO DE CARGA SOLTA

1. No campo Grade informe Carregamento e preencha todos os campos obrigatórios.

| gendar                    |   |  |
|---------------------------|---|--|
| Seada                     |   |  |
| CARREGAMENTO FERTILIZANTE | Ť |  |
| Data                      |   |  |
| 24/06/2024                | • |  |
| Hora                      |   |  |
| 00:00 - 01:00             | • |  |
| 00:00 - 01:00             |   |  |
| 01:00 - 02:00             |   |  |
| 02:00 - 03:00             |   |  |
| 03:00 - 04:00             |   |  |
| 04:00 - 05:00             |   |  |

#### 4.7.2 INFORMAR OS DADOS DE TRANSPORTE

#### Procedimento abaixo pode ser feito pelo próprio despachante ou transportador.

- 1. Motorista: Informe o CPF do motorista.
- 2. Placa (cavalo): Informe a Placa do Caminhão.
- 3. **Reboque 1:** Informe a Placa do Reboque.
- 4. **Observações**: Preenchimento opcional.
- 5. Salvar: Clique em Salvar, para gravar as alterações.
- 6. Imprimir Protocolo: Clique em Imprimir para gerar a senha.

| ditar Programação de Entrada                                                                                                    | /Saída                                                                                                    |                                                                                                    | Gene M                                    | + Services - Selected adults     | ndi 🛣 Arganos 👘 Lidar Programaçãos |
|----------------------------------------------------------------------------------------------------|----------------------------------------------------------------------------------------------------|----------------------------------------------------------------------------------------------------|-------------------------------------------|----------------------------------|------------------------------------|
| ansportador, Veículo e Motorista                                                                                                    |                                                                                                    |                                                                                                    |                                           |                                  |                                    |
| framportador                                                                                                    |                                                                                                    | Model                                                                                                    |                                           |                                  |                                    |
| the party of the second second                                                                                                    |                                                                                                    | • • • # #00064800                                                                                                    |                                           |                                  |                                    |
| iperação                                                                                                    |                                                                                                    | Portaria                                                                                                    | 100                                       |                                  |                                    |
| Cras.                                                                                                    |                                                                                                    | < investi                                                                                                    | 5 <b>•</b>                                | 0                                |                                    |
| huiste                                                                                                    | Motortala                                                                                                    |                                                                                                    |                                           |                                  |                                    |
| Aguardantis arrestati 👩                                                                                                    | - 0                                                                                                    | and the second second se |                                           | · · ·                            |                                    |
|                                                                                                    |                                                                                                    |                                                                                                    |                                           |                                  |                                    |
| Sacia travalisti Rathorgue                                                                                                    | al Balance                                                                                                    | #2                                                                                                    |                                           |                                  |                                    |
| lace (cevels)                                                                                                    | el Adoqu                                                                                                    | e 2<br>La a contace à digtur - 🔶                                                                                                    |                                           |                                  |                                    |
| inca (swid)                                                                                                    | el Petropu                                                                                                    | e 2<br>se o consco à digtar - 🔶                                                                                                    | Data e Nece Cherrolo                      | Des a liver O                    |                                    |
| taca (penis)                                                                                                    | el Rebogu<br>e Maria e Hara Origem                                                                                                    | #2<br>an + contracts à digitar - 🔸                                                                                                    | Data e Hora Chegoda                       | Data e Hora Ch                   |                                    |
| taca (cavita)<br>taca (cavita)<br>taca e Hora Programada<br>20105/2023 07 200<br>Velgacharts                                                                                                    | el Reloqu<br>Deta e Hora Organ<br>di rent/assa                                                                                                    | #2<br>un e commente à Rigitur - 🚺                                                                                                    | Data e Hore Chegada<br>Hurdis 2023 22:00  | Deta e Hora Ch<br>dd:meni ana    |                                    |
| taca (sovehi) Peboga<br>atta e vitora fragremada<br>22 misourzi sir 7 os<br>vegacharte<br>Condoli Wie F Estr (Lob (70 A (50716))                                                                                                    | el Petropu<br>Chip<br>Deto e Horo Origen<br>diferent/aaat                                                                                                    | #2<br>un e connece à Righter - 🚺                                                                                                    | Deta e Hora Chegada<br>Micibioto23 22:09  | Data e Hors Ch<br>dd trevi ana   | ends<br>                           |
| Hace (control)<br>Area a Hora Programada<br>20100/2023 87:00<br>Repairbante<br>CONDOR WE F ERFLOOL/TOA (SOCIES)                                                                                                    | et et et en en en en en en en en en en en en en                                                                                                    | el<br>le s connec s Agglar + +                                                                                                    | Data e trara Organia<br>1930/12023.22109  | Data e Hors Ch<br>dit trevi assa | enals<br>0                         |
| taca (sovieti) Protoco (<br>taca ( tricra Programada<br>zatana / tricra Programada<br>zatana / tricra Programada<br>zenacori well ( zen Loci ( trick ( socreta)<br>Channadan                                                                                                    | et etters Crigen<br>diterritudes                                                                                                    | 42<br>as a connecto à Agglar - +                                                                                                    | Data e Hara Chegada<br>19905/2023 22:09   | Outs e Hors Ch<br>dit remy assa  | mala<br>∽ 0                        |
| Naca (sounda)<br>Assa e Hora Phagaemada<br>201000-2023 87 A0<br>MegaChanta<br>Compositive # Extr Loca, 1004 (500185)<br>Chammagitan                                                                                                    | et result of the second second    | 42<br>as a connace à signar - +                                                                                                    | Data e Hara Chegada<br>Novido 2023 32 00  | Outs e Hors Ch<br>Othersvisuus   | enals<br>con D                     |
| tece (constit) P P P P P P P P P P P P P P P P P P P                                                                                                    | et et arror Grigen<br>do mercania                                                                                                    | 42<br>as a connece à Algorar - +                                                                                                    | Data e Hora Chegada<br>Notifi 2023 22:00  | Oute e Hors Ch<br>dd Henry Jaka  | mada<br>≪ 8                        |
| taca (sound) Processing Processing Processin                                                                                                    | et etturs Origen                                                                                                    | 42<br>un o connece à Algitar - +<br>C                                                                                                    | Data e Yora Chegada<br>Shutish 2023 22 00 | Data e Hors Ch<br>dd reny Jana   | mals                               |
| taca (panka) Pedaga<br>ata a Hara Pengamada<br>ata a Hara Pengamada<br>a | et etter Street                                                                                                    | 42<br>as a connect à Agriller                                                                                                    | Data e Hora Chegada<br>19405/2023 22:09   | Data e Hora Ch<br>dd trees ana   | enals<br>D                         |
| Accessionality Products of the Accession of the Accession                                                                                                    | et returns Origen<br>discontrations and the second second sec | 42<br>as is connects 2 signar - +<br>C                                                                                                    | Data + Hara Chegada<br>1959/03/2023 22:09 | Outs e Hors Ch<br>de trenvisaaa  | enada<br>D                         |
| Inter a former and the second and the second and th                                                                                                    | et result of the second second    | 42<br>as a connect à Agriar - +                                                                                                    | Data e Hora Chegoda<br>Studd-2023 32 00   | Outs e Hors Ch<br>Othersvisuus   | enals<br>D                         |

 Senha: Disponibilize a senha ao motorista. A apresentação não é obrigatória porém os dados do transporte deverão estar vinculados na programação. Caso contrário a entrada no terminal não será permitida.

| AGENDAMENTO CARREGAMENTO                     |                                                                                        |                              |                                             |  |  |  |  |  |
|----------------------------------------------|----------------------------------------------------------------------------------------|------------------------------|---------------------------------------------|--|--|--|--|--|
|                                              |                                                                                        |                              |                                             |  |  |  |  |  |
|                                              |                                                                                        |                              |                                             |  |  |  |  |  |
|                                              | 3                                                                                      | 2                            | 5                                           |  |  |  |  |  |
| ENCAIXE:                                     | CASO O VEICULO NÃO SE APRESENTE ATÉ O HORÁRIO 08:00 ESTE<br>AGENDAMENTO SERÁ CANCELADO |                              |                                             |  |  |  |  |  |
| Data Agendamento                             | Cliente                                                                                |                              | Transportadora                              |  |  |  |  |  |
| 2/03/2023 07:00                              | ADDIVISION CONTINUES - CON                                                             | Charlos and share the second | VARIANT PROVIDENCE AND ADDRESS OF THE OWNER |  |  |  |  |  |
|                                              |                                                                                        |                              |                                             |  |  |  |  |  |
| rogramação                                   | Placa(s)                                                                               | Motori                       | sta/CPF                                     |  |  |  |  |  |
| 25                                           |                                                                                        | 00000                        | E1/140740E1000.210.010 00                   |  |  |  |  |  |
| NH                                           |                                                                                        | Validade                     |                                             |  |  |  |  |  |
| 609916190                                    |                                                                                        | 30/04/2                      | 2022                                        |  |  |  |  |  |
| roduto(s):                                   |                                                                                        |                              |                                             |  |  |  |  |  |
| Número(s) do Docum                           | ento(s) de Liberação(s):                                                               | 1                            |                                             |  |  |  |  |  |
| BSERVACÕES                                   |                                                                                        |                              |                                             |  |  |  |  |  |
| $\triangle$                                  | 🖗 H                                                                                    |                              |                                             |  |  |  |  |  |
| Motorista para                               | CNH Colete refle                                                                       | tivo Sapato de seguranca     | Capacete                                    |  |  |  |  |  |
| acessar o<br>terminal se faz<br>obrigatório: |                                                                                        |                              |                                             |  |  |  |  |  |

# 5 ANEXOS

# 6 MANUAIS VINCULADOS

# HISTÓRICOS DE REVISÕES

| Versão | Data da    | <b>Revisão</b><br>(Descrever o que foi revisado /<br>alterado) |                 | Aprovação |      | Histórico                  |
|--------|------------|----------------------------------------------------------------|-----------------|-----------|------|----------------------------|
|        | Elaboração |                                                                | Autor           | Aprovador | Data | C = Criação<br>R = Revisão |
| 00     | 13/06/2024 | Emissão Inicial                                                | Geovanni Cabral |           |      | С                          |
| 01     |            |                                                                |                 |           |      |                            |